### Kurzanleitung Virtueller Desktop

Diese Anleitung beschreibt die Einrichtung des Virtuellen Desktop. Dieser bietet die Möglichkeit, über einen dem Kanton Zug unbekannten Rechner auf die Arbeitsplatzumgebung des Kanton Zug zuzugreifen.

### **Einrichtung 2-Faktor Authentisierung**

Aus Sicherheitsgründen darf ausserhalb des kantonalen Netzwerkes nur über eine 2-Faktor Authentisierung auf den Virtuellen Desktop zugegriffen werden.

FortiToken wird für die 2-Faktor Authentisierung eingesetzt. Sie haben separat ein Mail von FortiAuthenticator erhalten (kontrollieren Sie bitte den Spam Ordner, falls Sie kein Mail erhalten haben).

#### Öffnen Sie den Browser und rufen Sie VDI-Zugriff: https://extranet.zg.ch auf. Klicken Sie danach auf den Link «VDI-Zugang» VMware Horizon (virtuelle Desktop-Infrastruktur) VDI-Zugang VDI-Zugang Sie kommen anschliessend auf die Seite https://horizon.zg.ch. Hier können Sie entweder den Horizon Client installieren oder den Web Client starten VMware Horizon Falls Sie den Client installieren möchten, benötigen Sie eventuell zusätzliche Rechte auf Ihrem Gerät. Sie können eine Verbindung mit Ihrem Desktop und Ihren Anwendungen herstellen, indem Sie den VMware Horizon Client bzw. den Browser verwenden Hinweis für kantonale Geräte: Die Software VMware wird Der VMware Horizon Client bietet die beste Leistung und die besten Funktionen. per Softwarecenter zugewiesen. Falls Sie die Software nicht haben, melden Sie sich bitte beim Service Desk. $\checkmark$ VMware Horizon VMware Horizon Client installieren HTML Access eren Sie diese Option, r Bildschirm übergangen HTML Access verwendel

## Einrichtung Virtueller Desktop

| ی<br>ک<br>VMware Horizon | Beim Start des Webclients geben Sie Ihren<br>Benutzernamen und Tokencode unter Passcode ein.<br>Danach geben Sie das Passwort ein. |
|--------------------------|----------------------------------------------------------------------------------------------------|
| Benutzername             |                                                                                                    |
| Kennwort                 |                                                                                                    |
| MSWORLD                  |                                                                                                    |
| Anmelden                 |                                                                                                    |
| Abbrechen                |                                                                                                    |
| ~                        | Klicken Sie danach auf das Icon «Windows 11».                                                                                      |
|                          | Falls dieses Icon noch nicht besteht, müssen Sie zuerst                                                                            |
|                          | auf «Server hinzufügen» klicken.                                                                                                   |
| -                        | Unter Name des Verbindungsserver geben Sie folgendes                                                                               |
|                          | ein:                                                                                                    |
| Windows 11               | horizon.zg.ch                                                                                                    |

# Virtueller Desktop starten

| horizon.zg.ch                                                                                                | Bei lokaler Installation:<br>Starten Sie die App: VMware Horizon Client<br>Über den Webbrowser:<br>Öffnen Sie den Browser und rufen Sie<br><u>https://extranet.zg.ch</u> auf.<br>Klicken Sie danach auf den Link «VDI-Zugang» |
|----------------------------------------------------------------------------------------------------|----------------------------------------------------------------------------------------------------|
|                                                                                                    | Starten Sie die Verbindung «horizon.zg.ch»                                                                                                    |
| https://horizon.zg.ch   Geben Sie Ihren Benutzernamen ein   Geben Sie Ihr Kennwort ein   MSWORLD   Abbrechen | Geben Sie im Anmeldefenster Ihre Benutzerdaten ein.                                                                                                    |
| Windows 11                                                                                                   | Klicken Sie auf die Windows 11 Kachel um den Client zu starten.                                                                                                    |